## So richten Sie Ihr WLAN unter Windows ein:

Sie haben Internet von VOLhighspeed und möchten nun Ihre WLAN-Verbindung einrichten? Voraussetzung dafür ist, dass Ihr Notebook oder PC WLAN-fähig ist. Achtung! Bei manchen Notebooks muss WLAN extra aktiviert werden! Herkömmliche PCs sind von Haus aus nicht WLAN-fähig. Hier empfiehlt sich die Nutzung eines WLAN Adapters via USB.

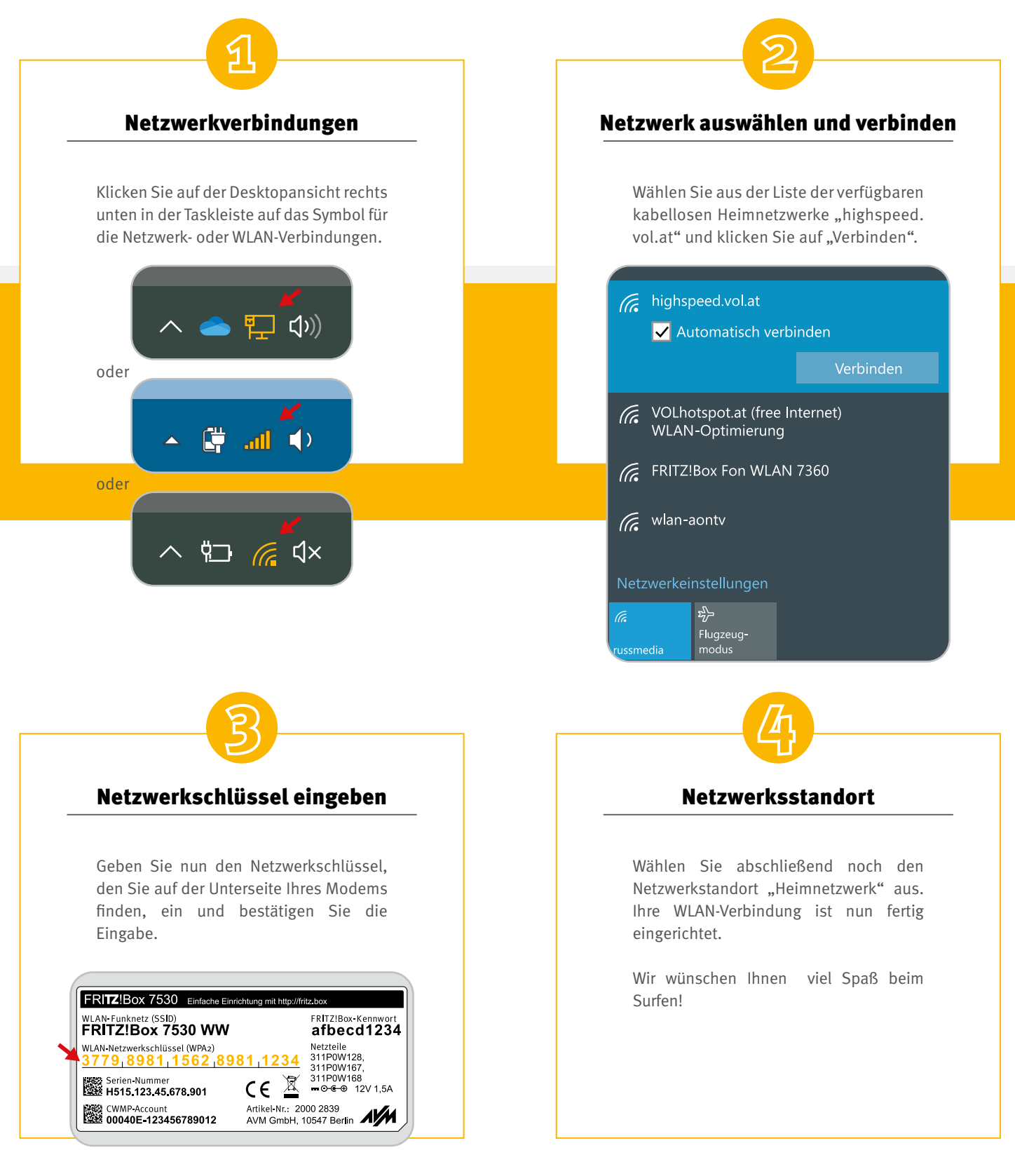

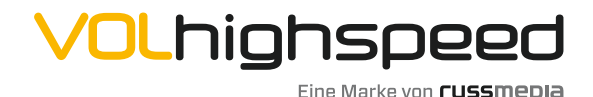

VOLhighspeed Internet Gutenbergstraße 1 6858 Schwarzach volhighspeed.at

**T** +43 5572 501-901 Telefonisch erreichbar: Mo-Fr 8–18 Uhr, Sa 10–12 Uhr